# Manual activación de JKAnimeAPP

## Conceptos:

- 1- Pro Key
- 2- Código de Activación
- 3- Panel de Cuentas

## Definiciones:

### 1. ¿Qué es la PRO KEY?

Cada dispositivo posee un código de identificación único que está vinculado al email con el que nos registramos cuando instalamos por primera vez la aplicación.

Dicho código consta de 32 dígitos y tiene una estructura similar a esta: **7c21a0ecb0e51b244a6ba16f35a1047f** 

Nuestra PRO KEY sirve para lo siguiente:

1- Es nuestra contraseña para acceder al panel de cuentas junto con el email que vinculamos durante la instalación.

2- Identifica a nuestro dispositivo, de forma que una vez activamos una cuenta PRO, podemos indicar en qué dispositivos la vamos a utilizar.

# Podremos encontrar nuestra PRO KEY y nuestro EMAIL VINCULADO en la pestaña información dentro del apartado F.A.Q de la app.

# 2. ¿Qué es el CÓDIGO DE ACTIVACIÓN?

Tras la compra de cualquiera de las licencias de <u>www.jkanimeapp.com</u>, recibiremos al email vinculado a la cuenta de PayPal desde la que se realizó el pago un código de activación junto con unas breves instrucciones.

Dicho código consta de 17 y nos permitirá activar nuestra cuenta como PRO durante el tiempo de validez de la licencia que adquirimos.

# Activando JKAnimeAPP PRO

#### Imprescindible tener previamente instalada la aplicación.

Para activar nuestra cuenta basta con seguir estos sencillos pasos.

- 1. Dirigirnos al **panel de cuentas de usuario** en <u>www.jkanimeapp.com</u>, el link directo es este: <u>https://www.jkanimeapp.com/v2/cuentas/</u>
- 2. Nos loqueamos con nuestro EMAIL VINCULADO y nuestra PRO KEY
- 3. Una vez dentro en la página principal debemos localizar este apartado:

| Detalles de la Cuenta           |            |
|---------------------------------|------------|
| Tipo de Cuenta                  | FREE       |
| Fecha de Expiración             | Indefinida |
| Máximo de dispositivos activos  | 0          |
| Límite de Episodios             | 10         |
| Activar PRO                     |            |
| Introduzca codigo de activación |            |
| Activar                         |            |

Esta ventana nos indica el tipo de cuenta que tenemos actualmente, la fecha en la que caducará, el numero máximo de dispositivos que podemos tener activos de forma simultánea y el límite de episodios.

4. En el formulario que pone **Activar PRO** debemos introducir nuestro **CÓDIGO DE COMPRA** y pulsar en activar. Si todo es correcto, el proceso es inmediato, la página se recargará y veremos el siguiente mensaje:

| 🖌 film                          |  |
|---------------------------------|--|
| Bigesitive activate constaments |  |
|                                 |  |

| Detalles de la Cuenta          |            |
|--------------------------------|------------|
| Tipo de Cuenta                 | PRO        |
| Fecha de Expiración            | Indefinido |
| Máximo de dispositivos activos | 2          |
| Límite de Episodios            | N/A        |

Y como nos indica, nuestra cuenta se ha activado correctamente por lo que ya podremos ver lo siguiente:

Como se puede apreciar, el tipo de cuenta cambiará a **PRO**, existirá una fecha de Expiración que será calculada en función del tipo de licencia que hemos adquirido (En la foto, dado que es mi cuenta propia, no va a expirar nunca, pero a vosotros os saldrá una

fecha). Veréis también el número máximo de dispositivos activos simultáneos y el límite de episodios, que en el caso de ser **PRO** se elimina (N/A = Not Assigned , Sin Asignar)

5. Una vez está activada nuestra cuenta, **debemos activar los dispositivos que vayamos a querer utilizar.** Para ello nos dirigiremos a la pestaña "Mis Dispositivos" donde veremos lo siguiente:

| Actividad M     | is Favoritas Mi<br>RO KEY<br>8a46460be033 | bc22beef358b358e1b3 | Series HD Mils Apps | Preferencias PRO XEY 266d9d863334a8719212517c948f7dfb |  |
|-----------------|-------------------------------------------|---------------------|---------------------|-------------------------------------------------------|--|
| 4 Alade PRO Key | <b>,</b>                                  | - Fr                |                     |                                                       |  |

Como podemos apreciar en la imagen, hay dos dispositivos, uno activado y uno sin activar, para una activación nueva saldrán todos inactivos, lo único que debemos hacer es pulsar en el botón que tiene escrito en gris "Inactivo". Una vez pulsemos el estado del dispositivo cambiará a activo y quedará como el de la derecha.

En caso de querer desactivarlo, el proceso es el mismo solo que pulsaremos sobre "Activo"

El icono con una "x" eliminará el dispositivo de la lista, recordad que sólo debe utilizarse si habéis intentado añadir un dispositivo que no aparecía en vuestra lista y habéis introducido mal alguno de los 32 dígitos de la **PRO KEY** 

Si nuestro dispositivo no está en la lista, podrá ser añadido de forma manual completando el formulario que pone "Añadir PRO KEY" y pulsando en el botón guardar.

# Una vez hayamos hecho estos 5 pasos, nuestra cuenta estará ya activada y bastará con reiniciar la app (Cerrarla y abrirla de nuevo) para aplicar los cambios.

Recordad que quedamos a vuestra disposición para cualquier incidencia durante la activación en el siguiente email:

pro@jkanimeapp.com